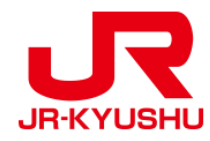

# JR KYUSHU RAIL PASS Online Booking -예약내용의 확인/변경(레일패스)-

Last updated: May 20, 2022

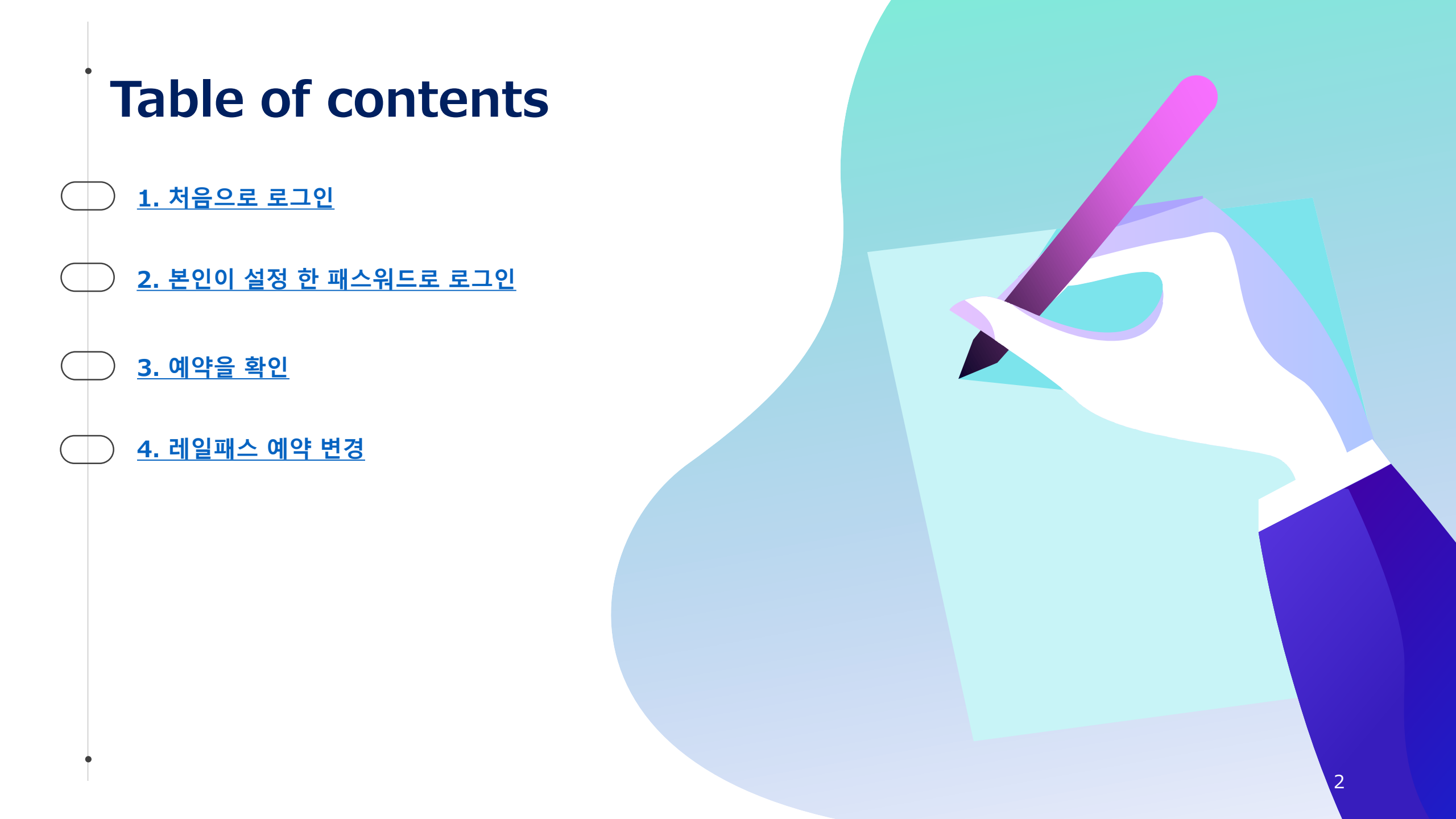

### 예약내용 확인

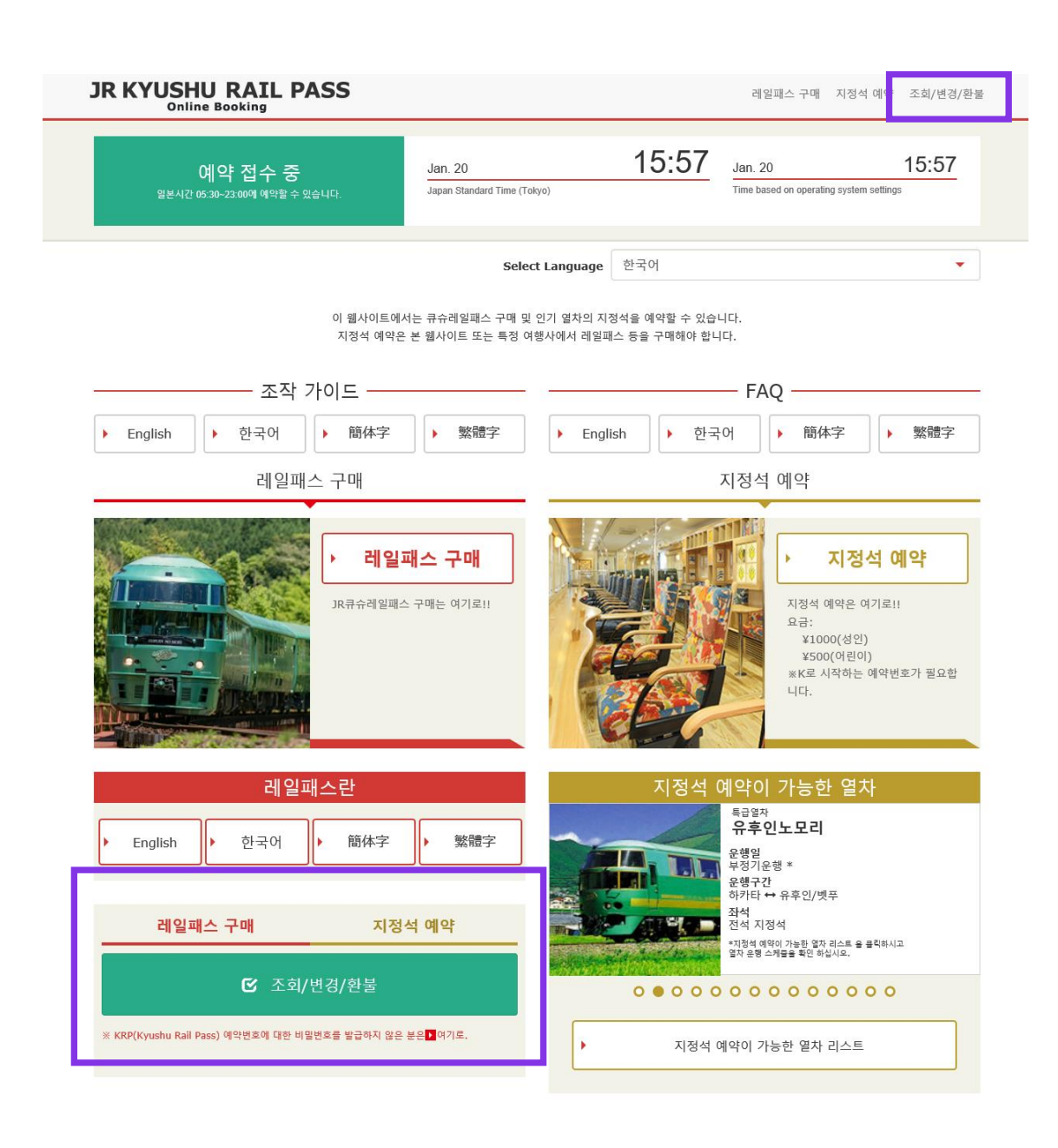

#### 예약내용의 확인/변경을 위해는 「조회/변경/환불」을 클릭하십시오.

### 1. 처음으로 로그인 (1)신규등록에서 「등록」을 클릭하십시오.

로그인

#### 신규 등록

※ KRP(Kyushu Rail Pass) 예약번호에 대한 비밀번호를 발급하지 않은 분은 여기로

톱 페이지 가기

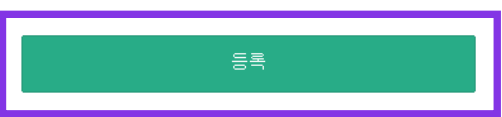

#### 필수 : 반드시 입력하십시오.

| 고객 정보                                              |  |
|----------------------------------------------------|--|
|                                                    |  |
| 여행사명                                               |  |
| 이하의 여행회사가 발행한 MCO를 소지하신 고객님께서는 리스트에서 여행회사를 선택하십시오. |  |
| NTA (Nippon Travel Agency), KLOOK                  |  |
| ※삼기 이외의 여행회사가 발행한 MCO를 소지하신 고객님은 아무것도 선택하지 마십시오.   |  |
|                                                    |  |
|                                                    |  |
|                                                    |  |
|                                                    |  |
| KRP(Kyushu Rail Pass) 예약변호/MCO 변호 🛶                |  |
|                                                    |  |
|                                                    |  |
|                                                    |  |
| 비밀번호 필수                                            |  |
|                                                    |  |
|                                                    |  |
| ※비밀번호를 잃으신 분은 다시 한번 🚺 여기 에서 등록 바랍니다.               |  |
|                                                    |  |
|                                                    |  |

#### 먼저 JR큐슈레일패스를 구입(KRP예약번호 소지) 해야합니다. 구입 후 처음으로 로그인 하시는 경우, 「등록」을 클릭해 패스워드를 설정 하십시오.

### (2) 이용기약을 확인합니다.

약관

🚺 일본어 버전 이용 약관(PDF)

영어, 한국어, 중국어(번체, 간체) 버전은 참고로 제공되며, 모두 일본어 버전을 우선합니다.

#### JR Kyushu Rail Pass Online Booking 이용 약관(2019년 3월 1일 제정)

류슈 여객 철도 주식회사(이하 "당시"라고 합니다.)는 방일 외국인을 대상으로 당시가 운영하는 JR Kyushu Rail Pass Online Booking 이용에 대해 다음과 길이 "JR Kyushu Rail Pass Online Booking 이용 약관"(이하 "이용 약관"이라고 합니다.)을 규정합니다.

#### 제1조(적용 범위)

1. 이용 악관은 JR Kyushu Rail Pass Online Booking 이용에 대해 당시가 JR Kyushu Rail Pass Online Booking에서 제공하는 서비스(이하 "Online Booking 서비스"라고 합니다.)를 받는 고객(이하 "이용자"라고 합니다.)에 적용하는 것으로 합니다.

2. 이용자는 JR Kyushu Rail Pass Online Booking 서비스를 이용함께 있어 이용 규약을 성실히 준수하는 것으로 합니다.

#### 제2조(일시 기재)

본 약관에 기재된 일시는 별도로 명시하지 않는 한, 일본 표준시에 따릅니다.

#### 제25조(준거법, 관할 법원)

1. 이용자와 당사 사이에 분쟁이 발생한 경우에는 당사자 간에 성의를 가지고 해결하는 것으로 합니다.

2. 본 약관은 일본법에 따라 해석되며,일본어의 정문을 기준으로 합니다.또한,이용자와 당사와의 분쟁에 대해서는 후쿠오카 지방 법원 또는 후쿠오카 간이 재판소를 제일심 전속적 합의 관할 법 원으로 합니다.

#### 제26조(이용 약관의 효력)

이용 약관은 일본 표준시 2019년 3월 1일 오전 5시 30분부터 유효합니다.

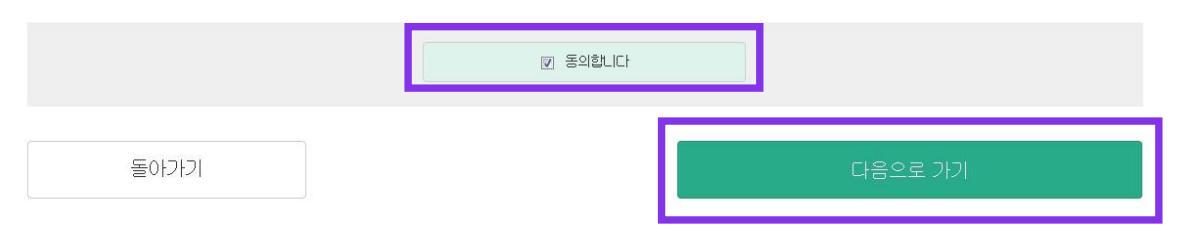

# 이용기약을 읽고 [동의합니다]를 체크 후[다음으로 가기]를 클릭하십시오.

### (3) 임시 패스워드를 수령할 이메일 주소를 입력합니다.

#### 패스 예약시 등록 한 이메일 주소를 입력 후 「등록」을 클릭하십시오.

6

톱 페이지 가기

메일주소의 등록을 접수했습니다. 잠시 후 메일이 발송됩니다. 메일에 기재된 주소에 접속하여 조작을 계속하십시오. 시간이 지나도 메일이 도착하지 않을 경우는 입력을 바르게 했는지 확인한 뒤에 다시 한번 메일주소를 보내주시기 버립니다.

#### 메일주소 등록 접수

### (4)아래 화면이 표지되면 등록 한 이메일 주소로 임시 패스워드가 발송됩니다.

7

이메일을 확인 해 주십시오.

### (5) 임시 패스워드를 통지하기 위해 자동발송 된 메일.(견본)

[JR Kyushu Rail Pass] We have received your registration request. (R01) 今日 12:24

Thank you for using our JR Kyushu Rail Pass Online Booking.

We have received your registration request. (Registration is not yet completed.)

(1)

\* Here is your temporary password.

\_\_\_\_\_

82KUpvEi

#### \_\_\_\_\_

2

\* Please go to the following web address to continue registration. https://kyushurailpass.jrkyushu.co.jp/reserve/RegisterPasswordInputPage? code=UhV8bLdQ8117100000008782

\_\_\_\_\_

#### JR Kyushu Rail Pass Online Booking

https://kyushurailpass.jrkyushu.co.jp/reserve/

\* This email was sent from a send-only account. We cannot respond to replies emailed to this address.

\* This email was sent by the JR Kyushu Rail Pass Online Booking. If you have received this email in error, please inform us of the error and then delete this message. Thank you.

Contact: <u>https://kyushurailpass.jrkyushu.co.jp/reserve/InquiryPublicEmailInputPage</u>

Kyushu Railway Company

#### ①임시 패스워드(3시간 유효)

#### ②이메일에 기재 된 URL로 접속하십시오.

### (6) 본인의 패스워드를 설정합니다.

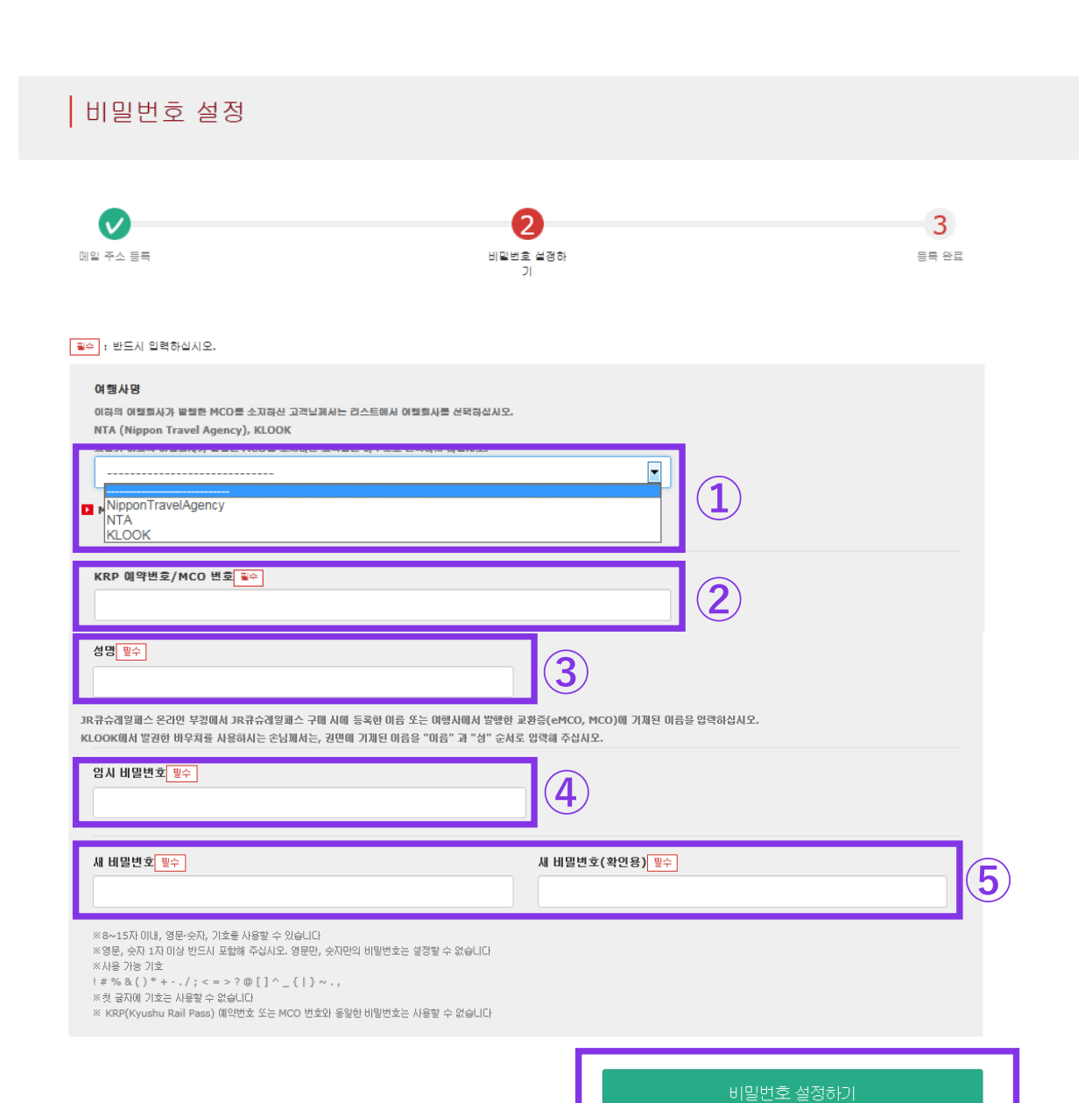

①아무것도 선택하지 마십시오.

#### ②대문자K로 시작하는 15자리 KRP예약번호를 입력하십시오.

#### ③레일패스 구입시의 이름을 입력하십시오.

④이메일로 받은 임시 패스워드(3시간 유효)를 입력하십시오.

⑤주의사항을 읽고 새로운 패스워드를 입력

#### 「비밀번호 설정하기」를 클릭하십시오.

### (7) 패스워드 설정을 완료했습니다.

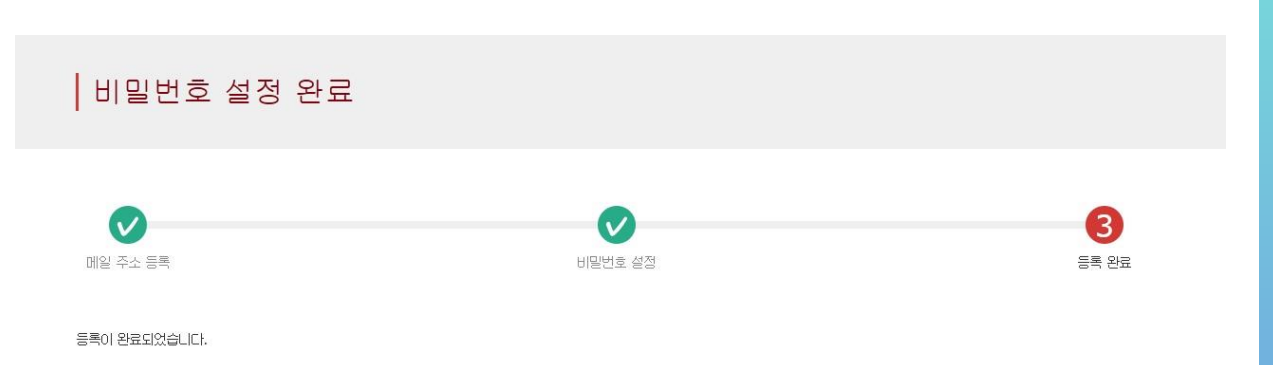

고객 정보

KRP 예약번호/MCO 번호

K00015120000664

성명

Kyushu A

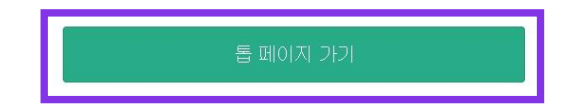

#### KRP예약번호와 이름을 확인 하신 후 「톱 페이지 가기」를 클릭하십시오.

### 2.본인이 설정한 패스워드로 로그인

로그인

#### 신규 등록

※ KRP(Kyushu Rail Pass) 예약번호에 대한 비밀번호를 발급하지 않은 분은 여기로

톱 페이지 가기

등록

#### 필수 : 반드시 입력하십시오.

| = 고객 정보                                                                                                    |     |
|----------------------------------------------------------------------------------------------------|-----|
| 여행사명<br>이하의 여행회사가 발행한 MCO를 소지하신 고객님께서는 리스트에서 여행회사를 선택하십시오.<br>NTA (Nippon Travel Agency), KLOOK<br>※상기 이외의 여행회사가 발행한 MCO를 소지하신 고객님은 아무것도 선택하지 마십시오. | T   |
| KRP(Kyushu Rail Pass) 예약변호/MCO 변호 📷수                                                                                                    |     |
| 비밀변호 <mark>필수</mark><br>※비밀변호를 있으신 분은 다시 한변 <mark>2</mark> 여기 에서 등록 바랍니다.                                                                           |     |
|                                                                                                    | 로그인 |

#### KRP예약번호와 본인이 설정 한 패스워드를 입력하신 후 「로그인」을 클릭하십시오.

※「여행사명」에는 아무것도 입력하지 마십시오. ※패스워드를 잃어버린 경우 다시한번 고객등록을 하십시오.

### 3.예약을 확인 (1) 레일패스 예약 조회

#### 조회

| 레일패스 예약 조회                | 지정석 예약 조회                   |
|---------------------------|-----------------------------|
| - 신청 내용                   |                             |
| 계약 접수번호                   | KRP (Kyushu Rail Pass)예약 번호 |
| 200015120000664           | K00015120000664             |
| 리켓 종류                     | 예약 인원                       |
| 전큐슈레일패스3일간                | 3명 (성인 2명/머린이 1명)           |
| 기용 개시일(일본시간)              |                             |
| 2016/01/17                |                             |
|                           |                             |
| ■ 구매자 정보                  |                             |
| 200                       |                             |
| <br>Kyushu A              |                             |
| -                         |                             |
| /.takahara@jrkyushu.co.jp |                             |
|                           |                             |
|                           |                             |

#### 이용자 정보

| 1 42     |            | 2 40     |            |
|----------|------------|----------|------------|
| Kyushu A |            | Kyushu B |            |
| 생년월일     | 1989/01/01 | 생년월일     | 1989/01/01 |
| 국가/지역    | 대한민국       | 국가/지역    | 대한민국       |
| 여권 번호    | A12345678  | 여권 번호    | B12345678  |

| 3 어린이    |           |
|----------|-----------|
| Kyushu C |           |
| 생년월일     | 2010/01/0 |
| 국가/지역    | 대한민원      |
| 여권 번호    | C1234567  |

| 변경으로 이동  | 환불로 이동   |
|----------|----------|
| 영수증 인쇄하기 | e티켓 인쇄하기 |

#### 「레일패스 예약조회」를 선택 하십시오.

### (2) 좌석 예약 조회

조회

|               | 레일패스 0       | 예약 조회 |            |            | 지정석 예약 조회 |
|---------------|--------------|-------|------------|------------|-----------|
|               |              |       |            |            |           |
| ■ 신청 내용       |              |       |            |            |           |
| 예약 입시 2015/12 | /31 10:10:00 |       |            |            |           |
| 열차명           |              |       |            | 출발일        |           |
| 이부스키노 타마테     | 바코 1         |       |            | 2016/01/17 |           |
| 출발역           |              | 출발 시간 |            | 도착역        | 도착 시간     |
| 카고시마츄오        |              | 09:54 |            | 이부스키       | 10:46     |
| 성인            | 어린이          |       | 상태         |            |           |
| 2             | 1            |       | 발행 처리되었습니다 | -          |           |
|               |              |       |            |            |           |
|               |              |       | 상세내        | 묭 표시       |           |
|               |              |       |            |            |           |
|               | 레일패스 0       | 예약 조회 |            |            | 지정석 예약 조회 |

#### 톱 페이지 가기

#### 「지정석 예약조회」를 클릭하십시오.

#### 「상세내용 표지」를 클릭하시면 좌석 예약의 상세내용이 표지됩니다.

### 4.레일패스 예약 변경 (1) 「레일패스 예약 조회」를 선택합니다.

영수증 인쇄하기

|                                                                                                    |                                                       | -                                                     |                                 |
|----------------------------------------------------------------------------------------------------|-------------------------------------------------------|-------------------------------------------------------|---------------------------------|
|                                                                                                    |                                                       |                                                       |                                 |
| 레일패스 예익                                                                                                    | · 조회                                                  | 지정석 예약                                                | 조회                              |
| 🗕 신청 내용                                                                                                    |                                                       |                                                       |                                 |
| 예약 접수번호                                                                                                    |                                                       | KRP (Kyushu Rail Pass)예약 번호                           |                                 |
| R00015120000664                                                                                                    |                                                       | K00015120000664                                       |                                 |
| 티켓 종류                                                                                                    |                                                       | 예약 인원                                                 |                                 |
| 전큐슈레일패스3일간                                                                                                    |                                                       | 3명 (성인 2명/머린이 1명)                                     |                                 |
| 이용 개시일(일본시간)                                                                                                    |                                                       |                                                       |                                 |
| 2016/01/17                                                                                                    |                                                       |                                                       |                                 |
|                                                                                                    |                                                       |                                                       |                                 |
|                                                                                                    |                                                       |                                                       |                                 |
| - 구매사 성보                                                                                                    |                                                       |                                                       |                                 |
| <b>구매사 정보</b><br>성명                                                                                                    |                                                       |                                                       |                                 |
| 국배사 정보<br>성명<br>Kyushu A                                                                                                    |                                                       |                                                       |                                 |
| 구매사 정보<br>성명<br>Kyushu A<br>메일주소                                                                                                    |                                                       |                                                       |                                 |
| ৰন্দ্ৰাম শুদ<br>উন্ত<br>Kyushu A<br>আইক<br>y.takahara@jrkyushu.co.jp                                                                                                    |                                                       |                                                       |                                 |
| ৰজ্ঞ<br>উত্ত<br>Kyushu A<br>আইন্ <u>১</u><br>y.takahara@jrkyushu.co.jp                                                                                                    |                                                       |                                                       |                                 |
| 구매사 정보<br>성영<br>Kyushu A<br>메일주스<br>y.takahara@jrkyushu.co.jp<br>미용자 정보                                                                                                    |                                                       |                                                       |                                 |
| 구대사 정보<br>성명<br>Kyushu A<br>미일주소<br>y.takahara@jrkyushu.co.jp<br>이용자 정보                                                                                                    | _                                                     | 2 22                                                  |                                 |
| দায়েন শ্রেয়<br>রিপ্ত<br>Kyushu A<br>আর্থন্দ্র<br>y.takahara@jrkyushu.co.jp<br>ারম স্রয়<br>1 এর<br>Kyushu A                                                                                                    | _                                                     | 2 22<br>Kyushu B                                      |                                 |
| দ্যাম শুদ্র<br>রণ্ড<br>Kyushu A<br>আ এন-১<br>y.takahara@jrkyushu.co.jp<br>। এরম স্রদ্র<br>। প্রথ<br>Kyushu A<br>আ এল্ছ                                                                                                    | 1989/01/01                                            | 2 40<br>Kyushu B                                      | 1989/01/01                      |
| দ্যাম শুদ্র<br>ওও<br>Kyushu A<br>আधন্দ<br>y.takahara@jrkyushu.co.jp<br>। এরম স্তর্দ্র<br>Kyushu A<br>অর্গ্রেছথ<br>ন্য//মল্ল                                                                                                    | 1989/01/01<br>대한민국                                    | 2 년2<br>Kyushu B<br>생년들일<br>국가/지역                     | 1989/01/01<br>대한민국              |
| 구매사 정보   성영   Kyushu A   메일주소   y.takahara@jrkyushu.co.jp   1   대왕자 정보   1   범인   Kyushu A   생년물일   국가/지역   여권 번호                                                                                                    | 1989/01/01<br>대한민국<br>A12345678                       | 2 월전<br>Kyushu B<br>생년월일<br>국가/지역<br>여글 번호            | 1989/01/01<br>대한민국<br>B12345678 |
| 구매사 정보       성명       Kyushu A       메일주소       y.takahara@jrkyushu.co.jp       미용자 정보       1       40       정보목요       국가지역       여권 번호                                                                                                    | 1989/01/01<br>대한민국<br>A12345678                       | 2 <u>90</u><br>Kyushu B<br>생년들일<br>국가/지역<br>여글 번호     | 1989/01/01<br>대한민국<br>B12345678 |
| বিদেশে বয় বিদ্যালয় বিদ্যালয় বিদ্যাৰ বিদ্যাৰ বিদ্যালযে বিদ্যালযে বিদ্যালযে বিদ্যালযে বিদ্যা | 1989/01/01<br>대한민국<br>A12345678                       | 2 년<br>Kyushu B<br>생년호일<br>국가/지역<br>여관 번호             | 1989/01/01<br>대한민국<br>B12345678 |
| ব্যাম শ্বাই<br>উন্ত<br>Kyushu A<br>আল্লইক<br>y.takahara@jrkyushu.co.jp                                                                                                    | 1989/01/01<br>대한민국<br>A12345678                       | 2 월전<br>Kyushu B<br>생년확일<br>국가/지역<br>여글 번호            | 1989/01/01<br>대한민국<br>B12345678 |
| ন্দান শ্বর       ৩৪       Kyushu A       আগ্রন্থ       y.takahara@jrkyushu.co.jp       미৪ন শ্বর       ৩৫       শ্বর্থ       Kyushu A       ৩৫       বির্থানির্ধ       ২০//মার্ব       আগ্রন্থ       বির্ধারণ       উঠি       উঠি       মিyushu A       উঠি       উঠি <t< td=""><td>1989/01/01<br/>대한민국<br/>A12345678<br/>2010/01/01</td><td>2 ਖ਼ੁਰ<br/>Kyushu B<br/>ਕੁਪਿਛਪ<br/>ਵ,ਮ/ਨਾਖ਼<br/>ਅਤੇ ਖ਼ੁਫ਼</td><td>1989/01/01<br/>대한민국<br/>B12345678</td></t<>                                                                                                    | 1989/01/01<br>대한민국<br>A12345678<br>2010/01/01         | 2 ਖ਼ੁਰ<br>Kyushu B<br>ਕੁਪਿਛਪ<br>ਵ,ਮ/ਨਾਖ਼<br>ਅਤੇ ਖ਼ੁਫ਼ | 1989/01/01<br>대한민국<br>B12345678 |
| ন্দান শ্বর       ওঁও       Kyushu A       আইক       y.takahara@jrkyushu.co.jp       미용자 শ্বর       ৩/০০০       ৩/০০০       ৩/০০০       ৩/০০০       ৩/০০০       ৩/০০০       ৩/০০০       ৩/০০০       ৩/০০০       ৩/০০০       ৩/০০০       ৩/০০০       ৩/০০০       ৩/০০০       ৩/০০০       ৩/০০০       ৩/০০০       ৩/০০০       ৩/০০০       ৩/০০০       ৩/০০০       ৩/০০০       ৩/০০০       ৩/০০০       ৩/০০০       ৩/০০০       ৩/০০০       ৩/০০০       ৩/০০০       ৩/০০০       ৩/০০০       ৩/০০০       ৩/০০০       ৩/০০০       ৩/০০০       ৩/০০০       ৩/০০০       ৩/০০০       ৩/০০০       ৩/০০০০       ৩/০০০০০       ৩/০০০০০০০০০০০                                                                                                    | 1989/01/01<br>대한민국<br>A12345678<br>2010/01/01<br>대한민국 | 2 월2<br>Kyushu B<br>생년월일<br>국가/지역<br>여권 변호            | 1989/01/01<br>대한민국<br>B12345678 |

e티켓 인쇄하기

#### 「레일패스 예약 조회」를 클릭하십시오.

#### [변경으로 이동]을 클릭합니다.

### (2)변경을 원하는 정보를 입력합니다.

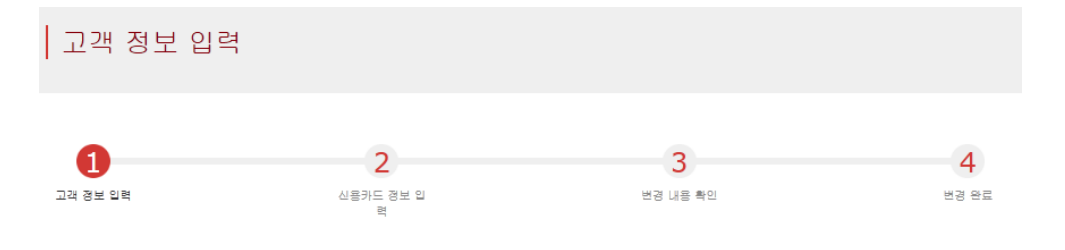

#### 필수 : 반드시 입력하십시오.

| = 신청 내용              |                     |
|----------------------|---------------------|
| 아용 개시일(일본시간) 필수      |                     |
| 2016/01/17           | <b>#</b>            |
| 티켓 종류 필수             |                     |
| 전큐슈레일패스3일간           | •                   |
|                      |                     |
| 변경 릿수(최대 999번)<br>2번 | 출체 금액<br>JPY 37,500 |

#### 구매자(예약 대표자) 정보를 입력하십시오.

\*성명은 여권 표기와 동일하게 입력하십시오.

| 이듬                        | 미들네임 | 성 필수 |
|---------------------------|------|------|
| Kyushu                    |      | А    |
| 매일주소 필수                   |      |      |
| y.takahara@jrkyushu.co.jp |      |      |

| I MIDDLE NAME 생                        |                     |      |
|----------------------------------------|---------------------|------|
| 이용자 추가                                 |                     |      |
|                                        |                     |      |
| 1 이기에 가지 되어있는                          | 정보를 입력하십시오.         |      |
| 1 ···································· | 경보를 입력하십시오.<br>미들네임 | 성 필수 |

#### 이용객 수를 늘리는 경우 「이용자 추가」를 클릭하십시오.

### (2)변경을 원하는 정보를 입력합니다.

| 2 여권에 기재되어있는 정보를 일   | ]력하십시오.  |             | 삭제    |
|----------------------|----------|-------------|-------|
| 미듐                   | 미들네임     | 성 필수        |       |
| Kyushu               |          | В           |       |
|                      |          |             |       |
| 생년월일 필수              | 국가/지역 필수 | 여권 변호 필수    |       |
| 1989/01/01           | 대한민국     | ▼ B12345678 |       |
|                      |          |             |       |
| 성인/어린이 필수            |          |             |       |
| 82                   |          |             |       |
| 3 이란이 여권에 기패되어있는 정보를 | 의편하십시오.  |             | HTA . |
|                      |          |             |       |
| DIE                  | 미들네임     | 성 필수        |       |
| Kyushu               |          | C           |       |
| 세너월일 필수              | 국가/지역 필수 | 여권 변호 필수    |       |
| 2010/01/01           | 대한민국     | C12345678   |       |
|                      |          |             |       |
| 성인/어린이 <del>필수</del> |          |             |       |
| 어린이                  |          |             |       |
|                      |          |             |       |
| 위 이용자 전원은 단기체류자격으로 입 | 국합니다.    |             |       |
|                      |          |             |       |
|                      |          |             |       |
|                      |          |             |       |

#### 이용객 수를 줄이는 경우, 삭제 할 이용객 란의[삭제]를 클릭하십시오.

## 변경하는 내용을 입력 하고, 주의사항을 읽고 체크한 후 「다음으로 가기」를 클릭하십시오.

### (3) 결제에 사용 할 신용카드 정보를 입력합니다.

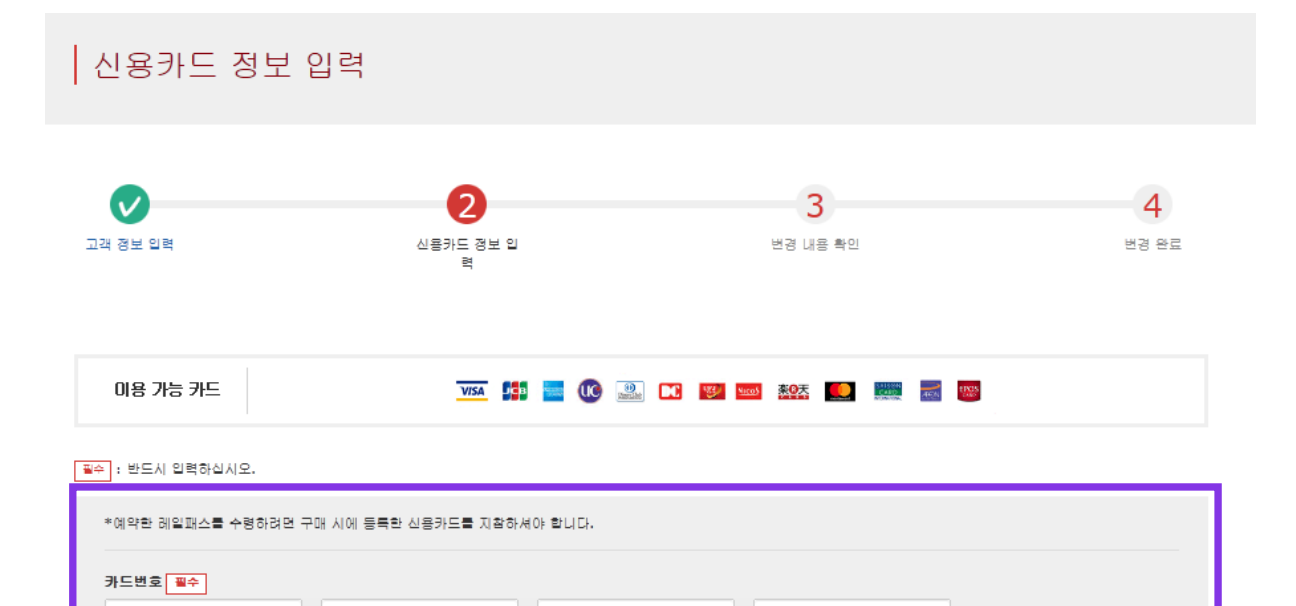

카드회사 필수

선택하십시오

•

🔲 상기는 구매자의 신용카드입니다. 창구에서 티켓을 수령할 때는 구매 시 결제에 사용한 신용카드를 지참하여 제시해야 합니다.

/ 2015

유효기간(mm/yyyy) 필수

01

•

돌아가기

# .

▼

예약을 변경하는 경우, 고객님의 신용카드로 변경 후의 예약을 청구한 후, 본래(변경 전)의 예약을 전액 환불합니다. 당사의 시스템은 고객님이 클릭함과 동시에 결제가 처리됩니다만, 신용카드회사의 처리는 후일의 가능성이 있습니다.

#### 주의사항을 읽고 체크 후 [드음으로 가기]를 클릭하십시오.

※지정 JR큐슈 창구에서 예약하신 티켓 수령 시에 고객님(구매자)이 결제에

### 신용카드의「카드번호」,「유효기간」,「카드회사」를 입력하십시오.

※신용카드는 반드시 구매자 본인의 것이여야만 합니다.

사용한 신용카드를 제시해야 합니다.

17

### (4) 변경 된 예약내용을 확인합니다.

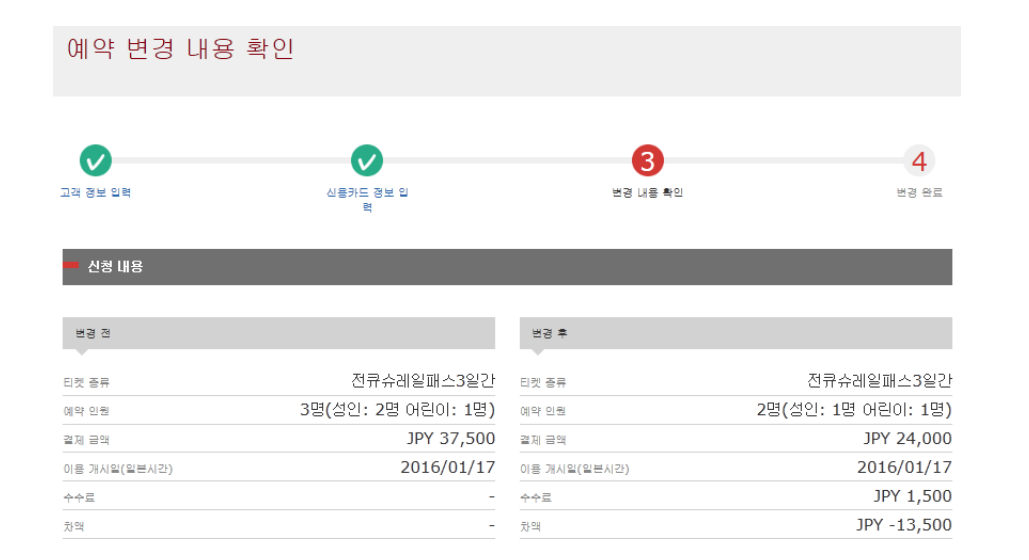

| 구매자 정보                    |  |
|---------------------------|--|
|                           |  |
| Kyushu A                  |  |
| 게일주소                      |  |
| y.takahara@jrkyushu.co.jp |  |

| 💻 신용카드 정보      |         |               |
|----------------|---------|---------------|
| 카드번호           | 신용카드 회사 | 유효기간(mm/yyyy) |
| ****_****-4444 | JCB     | 04/2020       |

#### 이용자 정보

| 1 월인     |            | 2 어린이    |            |
|----------|------------|----------|------------|
| Kyushu A |            | Kyushu C |            |
| 생년월일     | 1989/01/01 | 생년월일     | 2010/01/01 |
| 국가/지역    | 대한민국       | 국가/지역    | 대한민국       |
| 여권 번호    | A12345678  | 여권 번호    | C12345678  |

#### 변경 된 예약내용을 확인 하시고, 올바르면「변경(결제)하기」를 클릭하십시오.

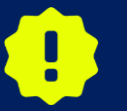

결제가 완료될 때까지 시간이 걸리는 경우가 있습니다. 결제 완료 화면으로 이동될 때까지 브라우저의 「뒤로」버튼을 누르는 등 다른 조작은 하지 마십시오.

### (5) 변경을 완료했습니다.

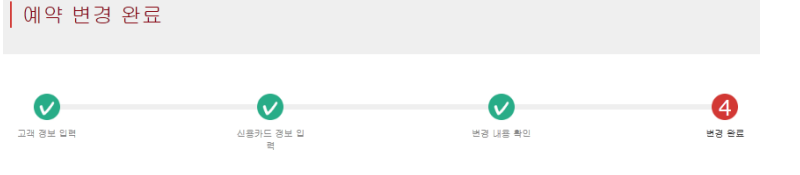

변경이 완료되었습니다. 등록하신 메일 주소로 e티켓을 보내드렸습니다.

| = 예약 내용         |                            |
|-----------------|----------------------------|
| 예약 접수번호         | KRP(Kyushu Rail Pass) 예약번호 |
| 200015120000664 | K00015120000664            |

| 2040         |                    |              |                    |
|--------------|--------------------|--------------|--------------------|
| 15 GE        |                    | 변경 후         |                    |
| 티켓 종류        | 전큐슈레일패스3일간         | 티켓 종류        | 전큐슈레일패스3일간         |
| 예약 인원        | 3명(성인: 2명 어린이: 1명) | 예약 인원        | 2명(성인: 1명 어린이: 1명) |
| 결제 금액        | JPY 37,500         | 결제 금액        | JPY 24,000         |
| 이용 개시일(일본시간) | 2016/01/17         | 이용 개시일(일본시간) | 2016/01/17         |
| 수수료          | -                  | 个个屋          | JPY 1,500          |
| 차액           | -                  | 차액           | JPY -13,500        |
|              |                    |              |                    |

|  |    |    | 1 | 74 |  |
|--|----|----|---|----|--|
|  | 41 | Δ. | J | Ξ  |  |

oi≣ Kyushu A

메일주소

y.takahara@jrkyushu.co.jp

| 💻 신용카드 정보          |         |               |
|--------------------|---------|---------------|
| 카드번호               | 신용카드 회사 | 유효기간(mm/yyyy) |
| ****_****-***-4444 | JCB     | 04/2020       |

#### 이용자 정보

| 1 del |            |       |            |
|-------|------------|-------|------------|
| 생년월일  | 1989/01/01 | 생년월일  | 2010/01/02 |
| 국가/지역 | 대한민국       | 국가/지역 | 대한민국       |
| 여권 번호 | A12345678  | 여권 번호 | C12345678  |

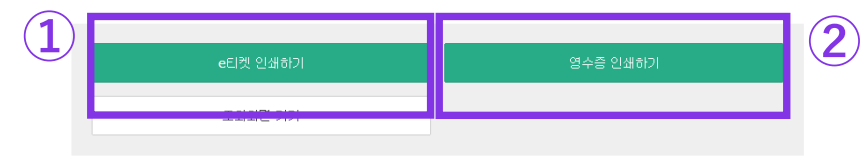

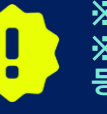

※인원수가 감소하는 경우、 수수료가 부과됩니다. ※어른과 어린이의 구분을 변경하는것은 불가합니다. 어린이를 어른으로 변경 등, 구분을 변경 하는 경우 환불로 간주되므로, 새로 예약을 하셔야 합니다.

※인쇄한 영수증은 영어로만 표기되오니 주의하시기 바랍니다.

②영수증을 인쇄하는 경우 [영수증 인쇄하기]를 클릭하십시오.

※인쇄한 e티켓은 영어로만 표기되오니 주의하시기 바랍니다.

### ①e티켓을 인쇄하는 경우 「e티켓 인쇄하기」를 클릭하십시오.

19

### (6) 변경 완료 시 자동 송신되는 이메일.(견본)

[JR Kyushu Rail Pass] Your reservation has been changed.(CO6) 今日 12:13

Mr./Ms.Kyushu A

Thank you for using our JR Kyushu Rail Pass Online Booking.

\* Reservation change notification
Your reservation was changed as follows, and your credit card was charged accordingly.

Purchaser name: Kyushu A

Total amount: 24,000 (JPY)

\* Revised reservation Date/time reservation was requested: 2017/12/28 12:13 (Japan time) Reservation No. 62824 For 1 adult(s) and 1 child(ren) Ticket name: All Kyushu Area Pass 3 days Usage start date: 2018/01/27

\_\_\_\_\_

\* KRP reservation No: K00017120004449

The KRP reservation No. will be required when picking up your JR Kyushu Rail Pass(es) at our office.

\_\_\_\_\_

\_\_\_\_\_

\* e-Ticket

Please visit the following web page to view and print your e-ticket. Note that one eticket is issued for each reservation group. <u>https://kyushurailpass.jrkyushu.co.jp/reserve/DisplayeTicket/?</u>

code=UDiMBicLNC17120000081058

#### Important:

\* You cannot use the e-ticket itself to board a train. Please go to the designated exchange office prior to boarding, and exchange your e-ticket for valid JR Kyushu Rail Pass(es).

\* When making the exchange, you will need to present (a) the e-ticket, (b) the credit

#### 기재 정보(변경 후의 내용만 기재됩니다)

·대표자 이름 (본인 명의의 카드) ·합계 금액 (일본엔)(수수료가 발생한 경우에는 수수료가 포함된 합계 금액) ·신청 접수 일시 ·예약 번호 ·상세 인원 ·권종 ·유효 기간 개시일

## 변경 후의 e티켓을 표지하여 인쇄 할 경우, 이메일에 기재 된URL로 접속하십시오.

※변경전과 변경후의 KRP예약번호는 동일합니다. ※자동 송신되는 이메일은 영어로만 표기됩니다.

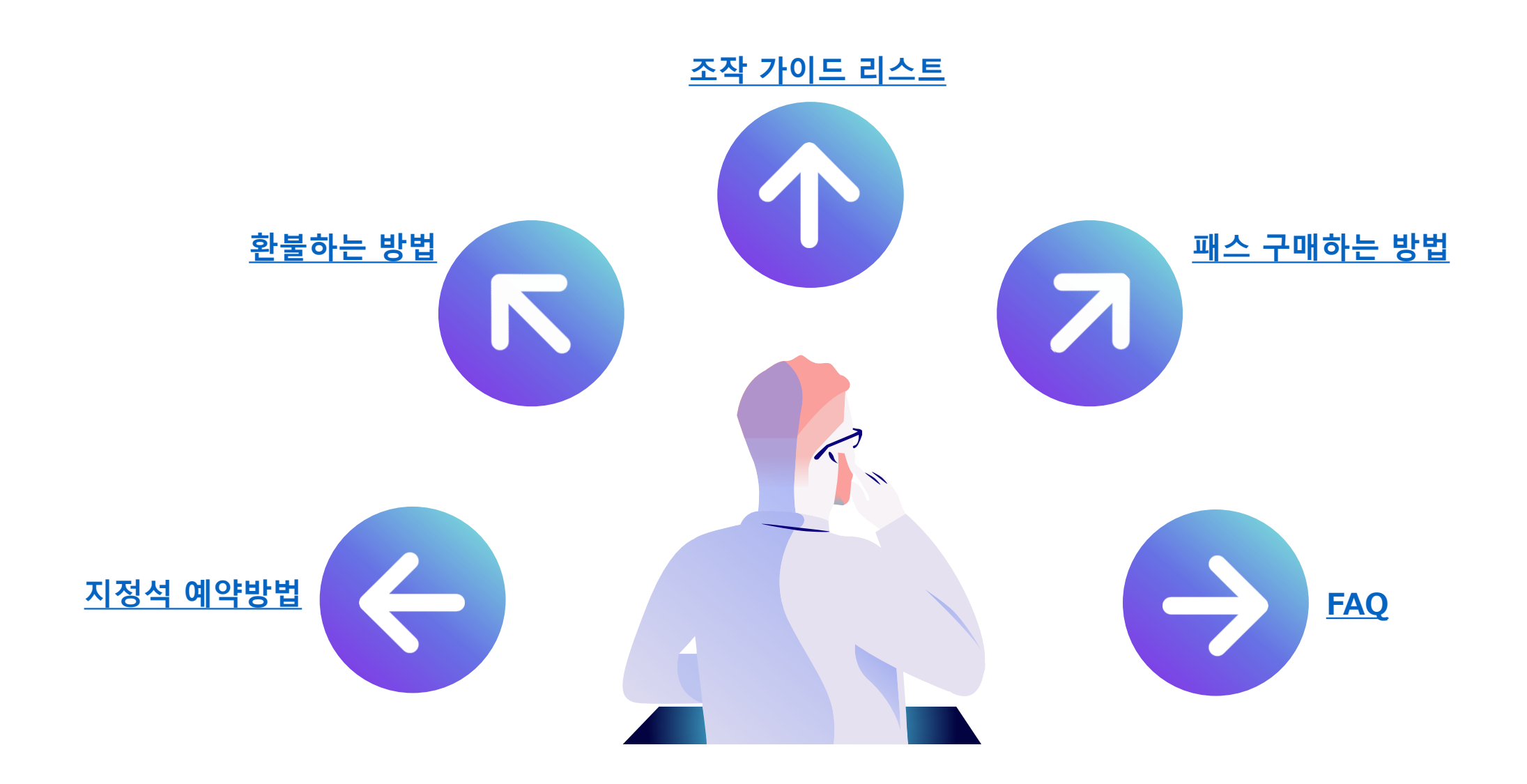